## 振替・欠席の利用方法/各種設定方法

| <注意事項>                                 |
|----------------------------------------|
| ・携帯やスマホ、PCからの連絡の受付は、24時間365日行うことができます。 |
| ・携帯やスマホ、PCからの連絡は締め切り時間までにお願いします。       |
| 欠席連絡の締切時間:「ご家族送迎の方・・・・当日中にご連絡ください」     |
| バスご利用の方・・・・レッスン開始の2時間前までにご連絡ください」      |
| 振替連絡の締切時間:「 振替レッスン当日10時までに、 ご連絡ください」   |
| ※欠席連絡を行っていただくことで、振替権利が発生します。           |
| 締切時間を過ぎると欠席連絡不可となり、振替権利が失効となりますので、     |
| 必ず、締切時間前に欠席連絡をお願い致します。                 |
|                                        |

| レッスンを欠席したい場 | 合【欠席連絡】 |
|-------------|---------|
|-------------|---------|

|    |                                                             | <b>2</b><br>受講予定                                                           | 3 受講予定                                                                                  |
|----|-------------------------------------------------------------|----------------------------------------------------------------------------|-----------------------------------------------------------------------------------------|
|    | 9月9日(火)<br>C7<br>17:00 - 18:00 講師:中村 美売<br>振野 泰加            | 2014年49月16日(人)<br>飯野 奈加さん 振音可能数 C7:18<br>C7<br>17:00 - 18:00<br>語語:-041 美藤 | ✓     9月16日(火) C7の次席連絡を行いました。       ▲日     ▶       ●日のワパク     ○                         |
|    |                                                             | 文席<br>振替                                                                   |                                                                                         |
|    | C7<br>17:00-16:00 講師:中村 英總<br>謝牙 泰加<br>9月30日(火)<br>C7<br>C7 | 「欠席」ボタンを選択し、欠席0<br>連絡を行います。                                                | > 9月16日(火) C7 17:00 - 18:00 講師:中村 美徳 文式(本務省) 設計 奈加                                      |
| 受望 | き講予定から欠席する予定<br>そ就予定する予定                                    | 日を 締切時間を過ぎると、「欠席」ボタン<br>を選択できなくなります。                                       | 受講予定に表示される内容について<br>[欠席(未振替)] 欠席日の振替連絡をしていない<br>[欠席(振替済)] 欠席日その振替連絡済み<br>[振替] 振替連絡をした受講 |

## レッスンを振替したい場合【振替連絡】

| > |
|---|
|   |
| > |
|   |

## 受講予定から振替したい受講 (振替元)を選択します。

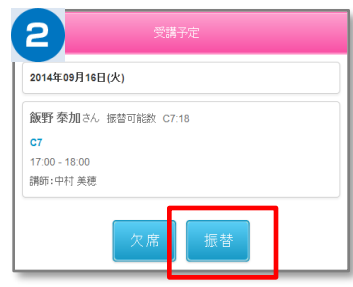

選択された受講内容が表示され るので振替ボタンを選択します

| 3 振                                           |   |  |  |  |
|-----------------------------------------------|---|--|--|--|
| <b>飯野 泰加</b> さん 振替可能数 C7:18                   |   |  |  |  |
| 振替先の選択                                        |   |  |  |  |
| 9月10日(水)                                      |   |  |  |  |
| <b>C3</b><br>16:00 - 17:00 講師:佐藤 みゆぎ<br>残数: 4 | > |  |  |  |
| C8<br>17.00 - 18:00 講師:中村 美穂<br>残数:2          | > |  |  |  |
| 9月11日(木)                                      |   |  |  |  |
| <b>C4</b><br>16:00 - 17:00 講師:中村 美徳<br>残款:1   | > |  |  |  |
| <b>C4</b><br>16.00 - 17:00 講師:三松 るひ子<br>残数: 3 | > |  |  |  |
| 9月12日(金)                                      |   |  |  |  |
| C10<br>17:00 - 18:00 描研·享頂 西会                 | , |  |  |  |

振替したい日と受講(振替先)の 一覧から、振替受講を選択しま す。

| 4                                   | 振替          |           |  |  |  |
|-------------------------------------|-------------|-----------|--|--|--|
| 飯野 泰加さん 🕴                           | 振替可能数 C7:18 |           |  |  |  |
|                                     | 振替元         |           |  |  |  |
| 欠席                                  |             | 09月16日(火) |  |  |  |
| <b>C7</b><br>17:00 - 18:00 講師:中村 美穂 |             |           |  |  |  |
|                                     | 振替先         |           |  |  |  |
| 振替                                  |             | 09月11日(木) |  |  |  |
| <b>C4</b><br>16:00 - 17:00 講師       | 5:中村 美穂     |           |  |  |  |
| バス利用しない方                            |             |           |  |  |  |
|                                     | 振替する        |           |  |  |  |
|                                     |             |           |  |  |  |

振替したい受講(振替元)と、振替したい受講(振替先)を確認し、よろしければ振替するボタンを選択します

## マイページに利用者を増やす方法

マイページの利用者を増やしていただくことで、ご登録いただいた方が「欠席連絡や振替連絡」を行えるようになります。 (例)お母様がマイページ登録。その後、お母様がお父様を招待しご登録いただくと、お母様もお父様もマイページが利用できます。 ※メイン利用者登録後、他の利用者様が登録用紙のQRコードにアクセスしますと、上書き登録となってしまいますので、ご注意下さい。

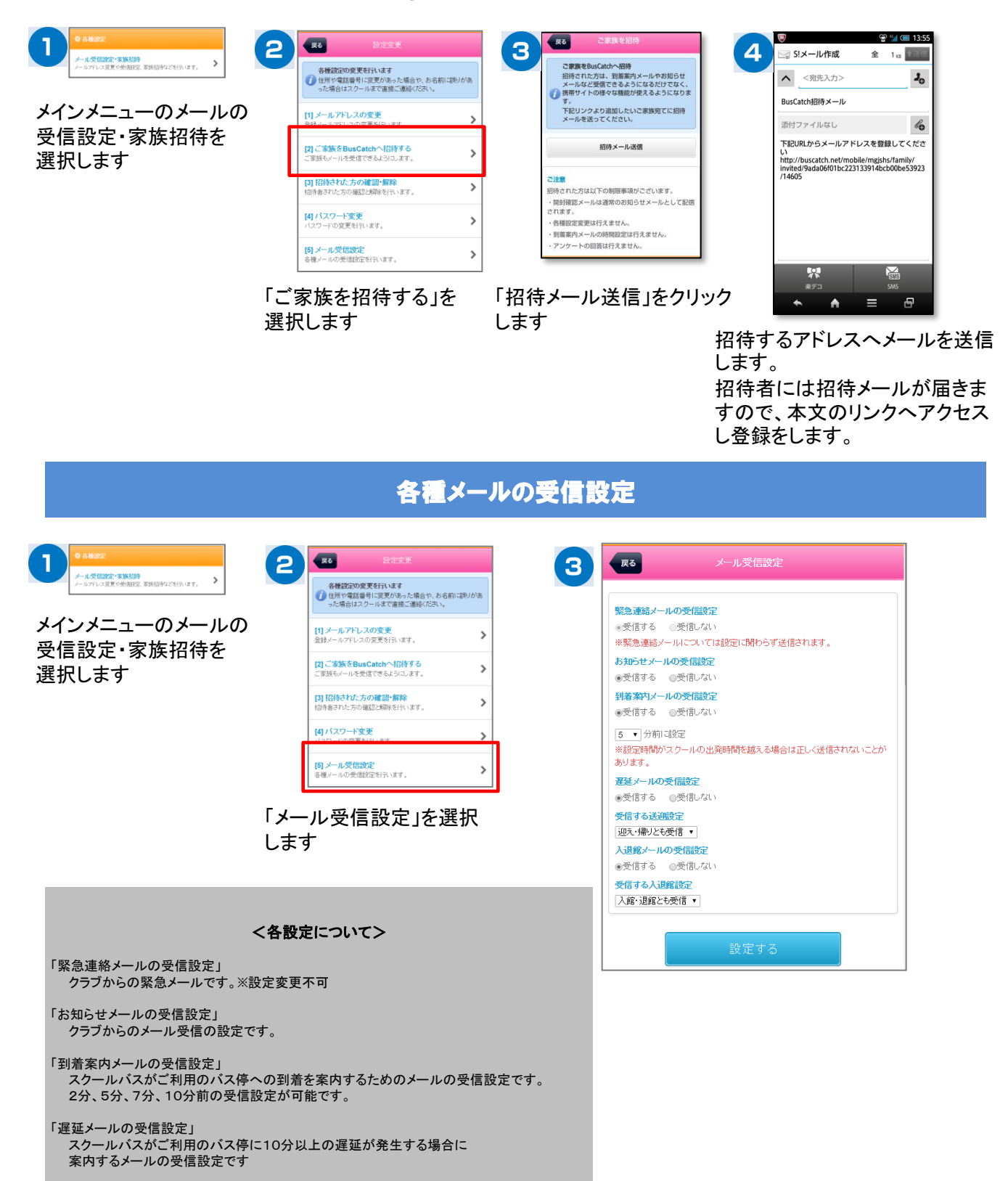